## Instalación de Dev-C++

En este documento se describe como instalar el compilador Dev-C++. Los requerimientos mínimos para ejecutar Dev-C++ son:

- Microsoft Windows 95, 98, NT 4, 2000, XP
- 32 MB RAM
- 100 Mhz Intel compatible CPU
- 30 MB de espacio libre de disco

Los requerimientos aconsejados para Dev-C++ son:

- Microsoft Windows 2000, XP
- 64 MB RAM
- 400 Mhz Intel compatible CPU
- 200 MB de espacio libre de disco

El programa de instalación se puede conseguir de varias formas:

- En la página Web del equipo de desarrollo del entorno Dev-C++ www.bloodshed.net/dev/devcpp.html.
- En la URL http://www.ugr.es/~jalcala/teaching/Informatica/index.html (Web de la asignatura).

Una vez conseguido, el fichero de instalación devcpp-4.9.9.2setup.exe (el nombre varía según sea la versión) éste contiene todo lo necesario para instalar el entorno de programación Dev-C++ y el compilador de C/C++. La instalación de este software es bastante simple. Únicamente hay que acceder al directorio dónde se descargó y hacer doble click sobre el fichero devcpp-4.9.9.2setup.exe. Automáticamente, se lanza el software de instalación y será necesario seguir los siguientes pasos.

1. Seleccionamos el idioma para la instalación: Español (Figura 1)

| Installer I | anguage                   | ×        |
|-------------|---------------------------|----------|
|             | Please select a language. |          |
|             | Español                   | <b>•</b> |
|             | ОК                        | Cancel   |

Figura 1

2. Aceptamos la licencia para lo cual pinchamos en "Acepto" (Figura 2).

| 중 Dev-C++ 5 beta 9 release (4.9.9.2)                                                                                                    |  |  |
|----------------------------------------------------------------------------------------------------|--|--|
| Acuerdo de licencia<br>Por favor revise los términos de la licencia antes de instalar Dev-C++ 5 beta 9 release<br>(4.9.9.2).                                                                                                   |  |  |
| Presione Avanzar Página para ver el resto del acuerdo.                                                                                                    |  |  |
| Bloodshed Dev-C++ is distributed under the GNU General Public License.                                                                                                    |  |  |
| GNU GENERAL PUBLIC LICENSE                                                                                                    |  |  |
| Version 2, June 1991                                                                                                    |  |  |
| Copyright (C) 1989, 1991 Free Software Foundation, Inc.<br>675 Mass Ave, Cambridge, MA 02139, USA<br>Everyone is permitted to copy and distribute verbatim copies<br>of this license document, but changing it is not allowed. |  |  |
| ,<br>Si acepta todos los términos del acuerdo, seleccione Acepto para continuar. Debe aceptar el<br>acuerdo para instalar Dev-C++ 5 beta 9 release (4.9.9.2).                                                                  |  |  |
| Nullsoft Install System v2.0 Acepto Cancelar                                                                                                    |  |  |
| Figura 2                                                                                                    |  |  |

3. Tomamos la instalación típica "Full" pinchando en "Siguiente" (Figura 3)

| Selección de componentes<br>Seleccione qué características de Dev-C++ 5 beta 9 release (4.9.9.2) desea instalar. |  |  |  |  |
|----------------------------------------------------------------------------------------------------|--|--|--|--|
| Choose components                                                                                                |  |  |  |  |
| Seleccione el tipo de instalació Full                                                                            |  |  |  |  |
| O seleccione los componentes<br>opcionales que desee<br>instalar:                                                |  |  |  |  |
| Espacio requerido: 59.2MB                                                                                        |  |  |  |  |
| Nullsoft Install System v2.0                                                                                     |  |  |  |  |
| < Atrás Siguiente > Cancelar                                                                                     |  |  |  |  |

Figura 3

4. Elegimos el directorio donde se desea instalar. Se puede dejar el que viene por defecto pinchando en "Instalar" (Figura 4). El software de instalación copiará los archivos en el directorio elegido y para terminar la instalación pinchamos en "Terminar" (Figura 5).

| 🌍 Dev-C++ 5 beta 9 release (4.9.9.2)                                         |          |
|------------------------------------------------------------------------------|----------|
| <b>Elija el directorio para instalar Dev-C++ 5 beta 9 release (4.9.9.2).</b> |          |
| Select the directory to install Dev-C++ to :                                 |          |
|                                                                              |          |
| ⊂Directorio de Destino                                                       |          |
| C:\Dev-Cpp                                                                   | Examinar |
| Espacio requerido: 59.2MB<br>Espacio disponible: 10.4GB                      |          |
| Nullsoft Install System v2.0                                                 |          |
| < Atrás Instalar                                                             | Cancelar |

Figura 4

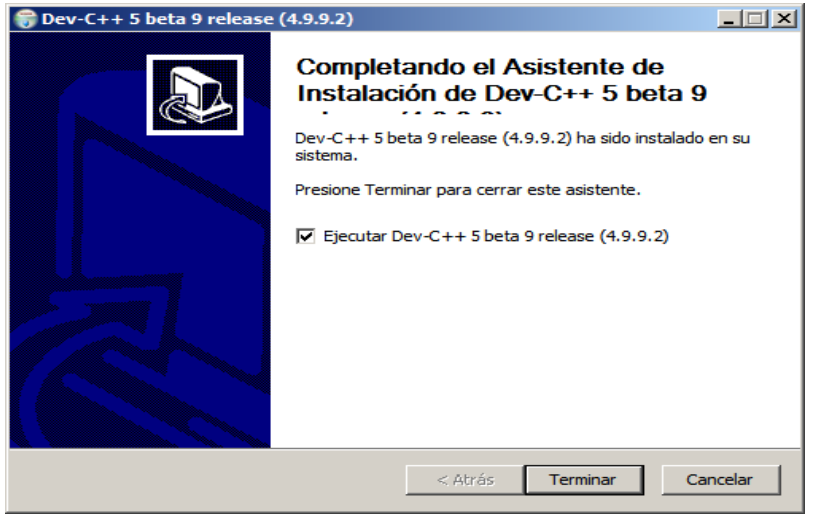

Figura 5

5. Arrancar el entorno por primera vez (Figura 6) y seleccionar como idioma español (castellano).

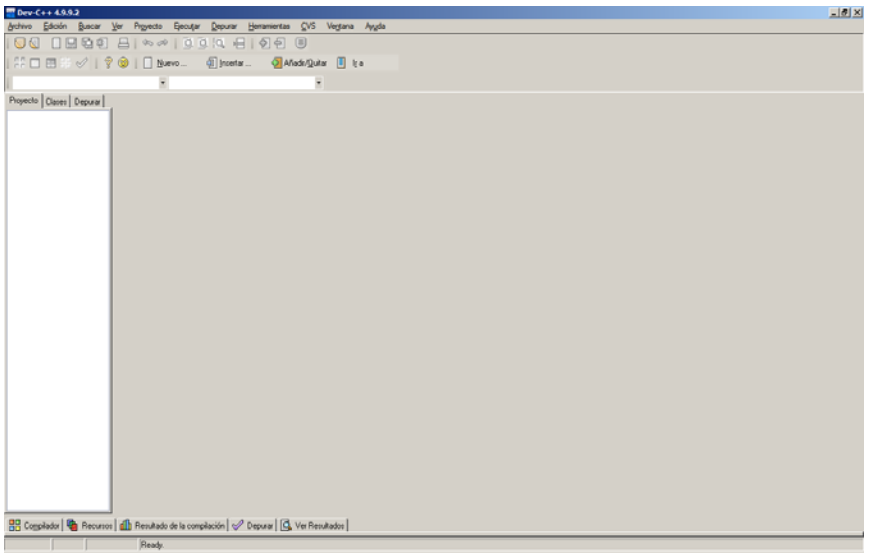

Figura 6

El entorno permite configurar ciertas opciones. Se recomienda que se elijan las siguientes:

1. Habilitar depuración de programas. "Herramientas"- "Opciones de Compilador"- "Pestaña Configuración"- "Linier" (Figura 7), poner a "i.e." la opción "Generar información de debut".

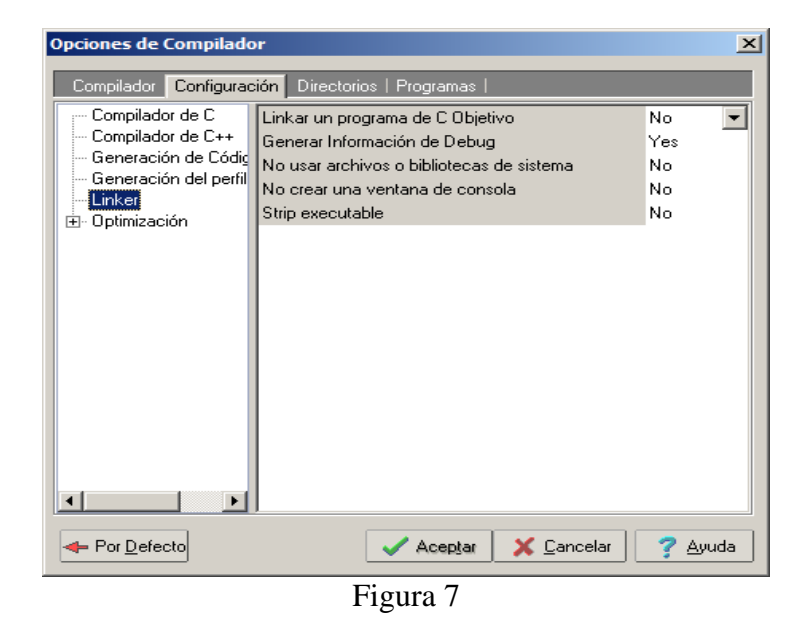

- 2. "Herramientas"- "Opciones del editor"- "Principal"-"Resaltar llaves y paréntesis concordantes" Permite ver resaltadas y emparejadas las llaves y los paréntesis (Figura 8).
- 3. "Herramientas"- "Opciones del editor"- "Principal"- "Tabuladores Inteligentes". Quitar la selección (Figura 8).

| Opciones del Editor                                                 |                                          |  |  |  |
|---------------------------------------------------------------------|------------------------------------------|--|--|--|
| Principal Visualización   Sintaxis   Código   Explorador de Clases  |                                          |  |  |  |
| - Opciones de Editor:                                               |                                          |  |  |  |
| Margen Automático                                                   | 🔄 Tecla Inicio mejorada como Visual C++  |  |  |  |
| Modo Insertar                                                       | 🗌 Cursor Después de Final de Archivo     |  |  |  |
| Permitir el uso del caracter Tabulador                              | 📄 Cursor Después de Final de Línea       |  |  |  |
| Tabuladores Inteligentes                                            | Doble Clic Selecciona la línea           |  |  |  |
| Mantener Espacios al Final de Línea                                 | Situar el cursor en el texto encontrado  |  |  |  |
| Tecla Retroceso quita margen                                        | Barras Desplazamiento si se nececitan    |  |  |  |
| Deshacer Múltiples Cambios                                          | Desplazamientos de Media Página          |  |  |  |
| Insertar archivos soltados en ventana                               | Enseñar línea en el Desplazamiento       |  |  |  |
| Mostrar Caracteres de Línea Ocultos                                 | Mostrar ayudas (pistas) en el editor     |  |  |  |
| Ensure that file ends with newline                                  |                                          |  |  |  |
| Intercalación                                                       | Línea en Margen Derecho                  |  |  |  |
| Insertar Interc. Línea Vertical                                     | ▼ Visible                                |  |  |  |
| Sobreescribir Interc. Línea Vertical                                | <ul> <li>Ancho</li> <li>Color</li> </ul> |  |  |  |
| Besaltar llaves u paréntesis concordantes                           |                                          |  |  |  |
|                                                                     |                                          |  |  |  |
| 🖉 Sintaxis Resaltada en los archivos 🛛 🖓 Highlight current line 📃 💌 |                                          |  |  |  |
| c;cpp;h;hpp;cc;cxx;cp;hp;rh; Tamaño del Tabulador: 4                |                                          |  |  |  |
| 🗸 Aceptar 🛛 🗶 Cancelar 🧳 Ayuda                                      |                                          |  |  |  |

Figura 8

4. "Herramientas"- "Opciones del editor"- "Visualización"- "Número de línea" para ver las líneas de código numeradas en una secuencia que aparece a la izquierda de la ventana de texto (Figura 9).

| Opciones del Editor                                                                                        |                                          | × |  |  |  |  |
|----------------------------------------------------------------------------------------------------|------------------------------------------|---|--|--|--|--|
| Principal Visualización                                                                                    | Sintaxis   Código   Explorador de Clases |   |  |  |  |  |
| <ul> <li>Formato de la Fuente:</li> <li>Fuente</li> </ul>                                                  | Tamaño                                   | 1 |  |  |  |  |
| Courier New                                                                                                | ▼ 10 ▼                                   |   |  |  |  |  |
| Muestra del formato de la Fuente Canal (Barra en el margen izquierdo) Visible Auto Tamaño Comenzar en Cero |                                          |   |  |  |  |  |
| Fuente                                                                                                    |                                          |   |  |  |  |  |
| Terminal                                                                                                   | y 9 y 32 ↓                               |   |  |  |  |  |
| Muestra de la Fuente del Canal                                                                             |                                          |   |  |  |  |  |
| Aceptar X Lancelar Y Ayuda                                                                                 |                                          |   |  |  |  |  |

Figura 9

5. Para mostrar la sintaxis resaltada (coloreada) y poder detectar algunos errores sintácticos de forma rápida. "Herramientas"- "Opciones del editor" "Sintaxis"- "Preconfiguraciones"- "Classic" (Figura 10).

| Opciones del Editor                                                                             |                            | ×                   |
|-------------------------------------------------------------------------------------------------|----------------------------|---------------------|
| Principal   Visualización Si                                                                    | intaxis Código   Explorado | or de Clases        |
| Tipo:<br>Assembler<br>Character<br>Comment<br>Float<br>Hexadecimal<br>Identifier<br>Ulagai Char | Primer Plano               | Pre-configuraciones |
| Number<br>Octal                                                                                 |                            | Subrayada           |
| 02 #include <iost< td=""><td>ream&gt;</td><td><u> </u></td></iost<>                             | ream>                      | <u> </u>            |
| 03 #include <cstdio></cstdio>                                                                   |                            |                     |
| 04 #include <conio.h></conio.h>                                                                 |                            |                     |
| 06 int main(int a)<br>07 {                                                                      | rgc, char **argv)          |                     |
| 08 int numbers[20                                                                               | )];                        | <b>v</b>            |
|                                                                                                 | 🗸 Acep <u>t</u> ar 🛛 🗶 I   | Cancelar ? Ayuda    |

Figura 10

## Instalación en Windows Vista.

Parece ser que hay problemas para compilar usando Windows Vista. La solución viene descrita en <u>Simmetrical reflections</u> que cita al <u>foro de desarrolladores de Dev-C++</u>. Los pasos a seguir son los siguientes:

- 1. Ir a Herramientas -> Opciones del Compilador, moverse a la pestaña de "Directorios" y añadir "C:\Dev-Cpp\libexec\gcc\mingw32\3.4.2"
- 2. Ir a Herramientas -> Opciones del Compilador, moverse a la pestaña de "Programas" y poner "C:\Dev-Cpp\bin\" delante de cada nombre de ejecutable.

Naturalmente, no pongas las comillas y reemplaza C: \Dev-Cpp\ por el directorio donde instalaste Dev-C++.

Como respuesta a esta entrada, alguien comentó que también necesitó añadir "C:\Dev-Cpp\lib\gcc\mingw32\3.4.2\include" en Herramientas -> Opciones del Compilador-> pestaña Directorios-> pestaña "Includes C".